## Con decorrenza 24 febbraio 2003

il Server che gestisce il sito della FABI e le relative caselle di posta verrà sostituito con altro server gestito da un nuovo Provider.

## Al fine di un trasferimento di tutte le configurazioni, invitiamo tutte le strutture e tutti i possessori di casella di posta con suffisso @fabi.it ad operare nel seguente modo:

- 1) Venerdì 21 febbraio, nel pomeriggio scaricare la posta dal server collegandovi con OUTLOOK od altro gestore di posta residente sul vostro computer
- 2) Alla prima apertura di Lunedì 24 febbraio Variare in OUTLOOK gli account (Strumenti Account Posta elettronica Proprietà Server) nella posta in arrivo
  - 1. da "pop3.nextra.it"
  - 2. in "pop.fabi.it"

ecco per immagini cosa fare: Aprire OUTLOOK:

| **                                |                             |
|-----------------------------------|-----------------------------|
| erit) Mossingge F                 |                             |
| 🕼 😡 🦪 🔆 🖞                         | J . (23 "<br>Robert Rubrica |
|                                   |                             |
| Train d Merosth Cutos Calcio Lope | x6<br>3                     |
| Express La soluzione per tutti i  | iroblemi di messaggistica   |
|                                   |                             |

Selezionare: STRUMENTI ACCOUNT ed apparirà......

| 😭 Posta in arrivo - Outlook Ex  |               |               |                                |                  |                                          |         | _101        | × |
|---------------------------------|---------------|---------------|--------------------------------|------------------|------------------------------------------|---------|-------------|---|
| File Modifica Visualizza 5      | brumenti I    | Messaggo ?    |                                |                  |                                          |         |             | Ð |
| Crea mess Rispondi R            | ⊈i<br>spondra | ₩Q<br>Inoltra |                                | ×                | Eg .<br>Invia/Ricevi                     | Rubrici | 3           | - |
| @ Posta in arrivo               |               |               |                                |                  |                                          |         |             |   |
| Cartelle                        | × Acces       | int Internet  |                                |                  |                                          |         | ?           | x |
| 🔁 Outlook Express               | Tu            | ni Posta elet | bonice   News   :              | Servizio di e    | lenchi in linea                          |         | Aggiungi +  | • |
| Posta in arrivo                 | A             | ocount        | Tipo                           |                  | Connessione                              |         | Rimutovi    | 1 |
| - Cal Posta invista             | P.C.          | Holmail       | posta elettro<br>posta elettro | nica (pr<br>nica | Qualunque sia disp<br>Qualunque sia disp |         | Proprietà   | Ī |
| S Bozze                         |               |               |                                |                  |                                          |         | Riedelinito | 1 |
|                                 |               |               |                                |                  |                                          |         | Importa     | 1 |
|                                 |               |               |                                |                  |                                          | 100     | Esporta     | 1 |
| Cgntatti *                      | ×             |               |                                |                  |                                          |         |             |   |
| Baberto.berini@isanpaoloimi.com | <u> </u>      |               |                                |                  |                                          |         | Diffeo      |   |
| Bandrea Corviseri<br>Bicaaf.csn |               |               |                                |                  |                                          | E       | Chiudi      | 1 |
| BFabi Stracusa                  | *1141         |               |                                |                  |                                          | 210     |             | - |
| Messaggi: 1, da leggere: 0      | -             | Modalită ir   | Inea                           | 1                |                                          | -       |             | 1 |

Dopo aver scelto il vecchio account di posta elettronica cliccare su PROPRIETA' ottenendo così il seguente pannello:

|                                                                                                    | $\checkmark$   | N.                                                                                                    |                                                                                    | TCM                                                                                              |                                                                                    |     |
|----------------------------------------------------------------------------------------------------|----------------|----------------------------------------------------------------------------------------------------|------------------------------------------------------------------------------------|--------------------------------------------------------------------------------------------------|------------------------------------------------------------------------------------|-----|
| Posta in arrivo – Outhook f     File Modifica Visualiza     Crea mess Rispondi     Posta in arrivo     Cartele     Outhook Express     Outhook Express     Outhook Express     Otatele local     Posta in uscta     Opsta invista     Posta eliminata     Posta eliminata     S Bozze | xpress strumer | Proprietà - ne<br>Protezio<br>Generale<br>Account di posi<br>Inse<br>Inse<br>Informazioni ute<br>Nome:<br>Società:<br>Posta elettron<br>Indirizzo per<br>risposte: | extra<br>ne<br>la<br>irire il nome<br>icio" o "Ser<br>nextra<br>fabi<br>icia: webm | Impos<br>Server I<br>di riferimento per i<br>ver Microsoft Mai<br>aster@fabi.it<br>aster@fabi.it | tazioni avanzale<br>Connessione<br>server. Ad esempio<br>".<br>zzazione dei messaj | 3 × |
| Contatti V<br>Dalberto. berini@sanpaoloimi.co<br>Dandrea Corviseri<br>Dacasi.csn<br>Cristiana De Pasquali<br>Dabi Siracusa                                                                                                    | ×<br>• m       |                                                                                                    |                                                                                    | ок I А                                                                                           | nnulla Áool                                                                        |     |
| Messaggi: 1, da leggere: 0                                                                                                    |                |                                                                                                    |                                                                                    |                                                                                                  |                                                                                    |     |

## Cambiate il nome di riferimento in Fasst Servizi

| Generale                            |               | Sarvar        | 1 6           | onnessione    |
|-------------------------------------|---------------|---------------|---------------|---------------|
| Generale                            |               | Jeivei        | 1 4           | ormessione    |
| Account di posta                    | -             |               |               |               |
|                                     | e il nome d   | i riferimento | per i server. | Ad esempio:   |
| Ser "Uffici                         | o" o "Serv    | er Microsof   | t Mail".      |               |
|                                     |               |               |               |               |
| fasst servizi                       |               |               |               |               |
|                                     |               |               |               |               |
| nformazioni uteni                   | te            |               |               |               |
| Nome:                               | fasst servizi |               |               |               |
| Società:                            | fabi          |               |               |               |
| 000,010.                            |               |               |               |               |
| Posta elettronic                    | a: webma      | ster@fabi.it  |               |               |
| Indirizzo per                       |               |               |               |               |
| risposte:                           |               |               |               |               |
|                                     |               |               |               |               |
| <ul> <li>Includi l'accol</li> </ul> | unt alla rice | ezione o sin  | cronizzazioni | e dei messagg |
|                                     |               |               |               |               |
|                                     |               |               |               |               |
|                                     |               |               |               |               |
|                                     |               |               |               |               |

Scegliete ora la linguetta Server:

| C                                  | l mbo                | stazioni avanzate  |
|------------------------------------|----------------------|--------------------|
| Generale                           | Server               | Connessione        |
| formazioni sul server              | ÷                    |                    |
| l server della posta in            | arrivo è: POP3       |                    |
| <sup>o</sup> osta in arrivo (POP3) | pop3.nextra.it       |                    |
| <sup>p</sup> osta in uscita (SMTP  | ): smtp.nextra.it    |                    |
| erver della posta in arri          | ivo                  |                    |
| Nome account:                      | sab114m1@fab         | pi.it              |
| Password:                          | ******               |                    |
|                                    | 🔽 Memorizza p        | password           |
| Accesso tramite a                  | autenticazione pass  | word di protezione |
| erver della posta in us            | cita                 |                    |
| Autenticazione de                  | el server necessaria | Impostazioni       |

## e sostituite pop3.nextra.it in pop.fabi.it

|                                     | populatik                           |
|-------------------------------------|-------------------------------------|
| <sup>p</sup> osta in uscita (SMTP): | smtp.nextra.it                      |
| erver della posta in arriv          | 0                                   |
| Nome account:                       | sab114m1@fabi.it                    |
| Password:                           | ******                              |
|                                     | 🔽 Memorizza password                |
| C Accesso tramite au                | tenticazione password di protezione |

ora chiudete dando OK e fate ripartire il programma OUTLOOK